## VULCAN Centralny VAT VULCAN

## Niezgodne dane jednostki w rejestrze jednostek

## Poniższa porada opisuje jak sprawdzić, czy dane wyświetlane w systemie są takie same jak na Portalu VULCAN w zarządzaniu jednostkami

Parametr ten jest widzoczny z poziomu zakładki: PARAMETRY/REJESTR JEDNOSTEK/Aktywne

W widoku będzie widoczna lista wszystkich aktywnych jednostek a w kolumnie "REJESTR CENTRALNY" będą widoczne ikonki:

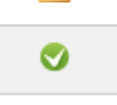

- zielona ikona → dane jednostki są zgodne z jednostką w zarządzaniu
- żółty trójkąt → dane jednostki są niezgodne ( po najechaniu będą wyświetlone informacje, które dane nie są takie same

| Parametry Dla Jednostki Zestawi         | enia       | Dia JST Pomoc                 |                    |                                                         |            |                |                                            |                                                                            |                                         | inge liefer             |
|-----------------------------------------|------------|-------------------------------|--------------------|---------------------------------------------------------|------------|----------------|--------------------------------------------|----------------------------------------------------------------------------|-----------------------------------------|-------------------------|
| Rejestr Parametry                       |            |                               |                    |                                                         |            |                |                                            |                                                                            |                                         | Wyloguj się Pomoc Start |
| jednostek platnika VAT                  | Lista      | jednostek - Aktywne           |                    |                                                         | _          |                |                                            |                                                                            |                                         |                         |
| Cut Cut Cut Cut Cut Cut Cut Cut Cut Cut | Wpisz      | z, by wyszukać Filtru         | j Zmień seryjnie + |                                                         |            |                |                                            |                                                                            |                                         | 🖶 Drukuj                |
|                                         | 8          | Nazwa                         | Skrót              | Typ jednostki                                           | NIP        | REGON          | Adres                                      | Źródło ewidencji                                                           | Rejestr centralny                       |                         |
|                                         | -          | ] okz                         | CKZZ               | Centrum kształcenia ustawicznego ze<br>szkołami         |            |                | ]                                          | Import z pliku (VAT_VULCAN, JPK_VAT,<br>JPK_V7M)                           |                                         | bit a l                 |
|                                         |            | E cuw                         | cuw                | Inna samodzielna jednostka prosta                       |            |                |                                            | Import z pliku (VAT_VUL)<br>JPK_V7M) jednostka istnie<br>rejestr na portal | ie w rejestrze na portalu<br>u zawiera: | - dane niezgodne        |
|                                         | -          | E KZP                         | KZP                | Inna samodzielna jednostka prosta                       |            | 000000000      |                                            | Import z pliku (VAT_VUL) REGON - 91919<br>JPK_V7M)                         | 191919191                               |                         |
|                                         | 0 9        | Liceum Ogólnokształcące nr 25 | L025               | Samodzielna szkola ponadgimnazjalna<br>/ ponadpostawowa |            |                |                                            | Import z pliku (VAT_VULCAN, JPK_VAT,<br>JPK_V7M)                           | <u>A</u>                                | lików                   |
|                                         | <b>E</b> 9 | Miejskie Przedszkole Nr 1     | MP1                | Samodzielne przedszkole                                 | 7341599711 |                | Wojnowice, ul. Niedokładna 7,<br>Wojnowice | Import z pliku (VAT_VULCAN, JPK_VAT,<br>JPK_V7M)                           | <u> </u>                                |                         |
|                                         | 8          | Szkoła podstawowa             | SP01               | Samodzielna szkola podstawowa                           |            |                |                                            | Import z pliku (VAT_VULCAN, JPK_VAT,<br>JPK_V7M)                           | <u> </u>                                |                         |
|                                         | 0 9        | E Szkoła Podstawowa Nr 1      | SP1                | Samodzielna szkola podstawowa                           | 8411170995 | 12345002100000 | Wojnowice, ul. Podniosła 18,<br>Wojnowice  | Import z pliku (VAT_VULCAN, JPK_VAT,<br>JPK_V7M)                           |                                         |                         |
|                                         |            |                               |                    |                                                         |            |                |                                            |                                                                            |                                         |                         |

| Parametry Dla Jednostki Zestaw                                                                                                    |                                                                                                    |                                                                                                    |                                                                                                    |                                                                                                    |                                     |
|----------------------------------------------------------------------------------------------------|----------------------------------------------------------------------------------------------------|----------------------------------------------------------------------------------------------------|----------------------------------------------------------------------------------------------------|----------------------------------------------------------------------------------------------------|-------------------------------------|
| Rejestr<br>Jednostek Parametry<br>platnika VAT                                                                                                    |                                                                                                    |                                                                                                    |                                                                                                    |                                                                                                    | in Wyłogujs<br>∛2 Pomoc<br>Mi Start |
| 😑 😁 Aktywne                                                                                                    |                                                                                                    |                                                                                                    |                                                                                                    |                                                                                                    |                                     |
| NOZ           CUP           CUP           Ucent Oplinoistaticges en 2           Heigslie Przedzilole Hr 1           Szloka połdzewew Kr           Szloka Połdzewew Kr           Szloka Połdzewew Kr           TSTH           Zzepić Szlok Profesteret Kr           Zzepić Szlok Prof           Zzepić Szlok Prof | Nazwa:<br>Sirdi:<br>Typ Jehotolis:<br>NUP:<br>REGON:<br>Status Jehostis:<br>Żródło ewidencji VAT:<br>Adres: | OCZ<br>OCZ<br><u>Centrum kszta</u> łcenia ustawicznego ze szkołami<br>Akływna<br>Import z plika (VAT_VULCAN, JPK_VAT, JPK_V7H) | Nazwa: *<br>Skr@: *<br>Typ jednostki:<br>NIP:<br>REGON:<br>Status jednostki: *<br>Żródlo ewidencji VAT: * | OKZ<br>OKZ<br>Centrum kastałcenia ustawicznego ze szkołami<br>Aktywna<br>Import z piłku (VAT_VULCAN, JPK_VAT, JPK_V7M)<br>¥<br>Import z piłku (VAT_VULCAN, JPK_VAT, JPK_V7M)<br>¥ | e Zmen<br>e Zmen                    |
|                                                                                                    |                                                                                                    |                                                                                                    |                                                                                                    |                                                                                                    |                                     |

Dane można poprawić z poziomu Centralnego VAT oraz z poziomu Zarządzania Platformą :

| Rejestr jednostek Rejestr uzytkowników I                                                                                                    | Rejestry<br>prowadzone Nieoświstow                                                                                                    | me Organy Parametry Parame                                                                                                    | r<br>try                                                                                                    |                                                                                                    |                                                                                                    | a Wyła<br>@ Por<br># So |
|----------------------------------------------------------------------------------------------------|----------------------------------------------------------------------------------------------------|----------------------------------------------------------------------------------------------------|----------------------------------------------------------------------------------------------------|----------------------------------------------------------------------------------------------------|----------------------------------------------------------------------------------------------------|-------------------------|
| National Science     Image: Science Science       Image: Science Science       Image: Sci | Concentration of the second second seco | z zsi preveduget komparty o kommu<br>I skindere Upremiene w reneak jedenisti<br>Centrum Kastaleenia Ustawicznego ze szkolami<br>OKZ<br>OKZ<br>URZął Gminy Widlicki Wieke<br>91919191919191 | Edytuj daac polstawowe<br>Publicznóć: *<br>Typ: *<br>Nazwa: *<br>Skrót: *<br>Organ prowadzący: *<br>Siedzba:<br>REGON: *<br>NIP:<br>Patron:<br>Dzała do:<br>Dzała do:<br>Dza | publiczna<br>Certrum Kstatenia Ustawicznego ze szł<br>CKZ<br>DKZZ<br>191919191919191<br>1919191919191<br>1<br>1<br>1<br>1 | Colored and a colored and a co |                         |
|                                                                                                    | Kod pocztowy:<br>Poczta:                                                                                                    |                                                                                                    |                                                                                                    | 63                                                                                                    |                                                                                                    | e Zmeń                  |

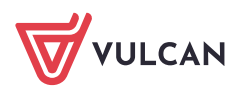